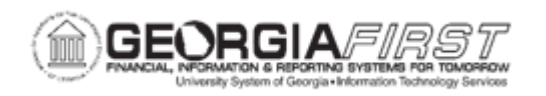

## EX.080.013 - Placing a Travel Authorization on Hold

| Purpose     | <ul> <li>To identify the purpose of placing a travel authorization on hold.</li> <li>To identify what the employee sees when one of their travel authorizations is placed on hold.</li> <li>To place a travel authorization on hold via the Worklist.</li> </ul>                                                                                                    |
|-------------|----------------------------------------------------------------------------------------------------|
| Description | By putting a travel authorization on hold, the approver can have<br>additional time to gather more information to make a decision.<br>Placing a travel authorization on hold changes the status from<br>"Submitted for Approval" to "Approval in Process," because an<br>approval action has been taken on the transaction. After an item<br>has been placed on hold, it will continue to show in an approver's<br>Worklist so that the approver can make a future decision (send<br>back, deny or approve).<br>The initiating employee sees that their travel authorization has a<br>status of "Approval in Process" when it has been placed on hold.<br>A travel authorization placed on hold will remain in the approver's<br>Worklist, with the updated status of "On Hold."<br>There are three methods which can be used to review and<br>approve expenses transactions:<br>• Email Notification<br>• Worklist, and the<br>• Summary Approval page.<br>Each of these methods provides the approver with the same set of<br>options:<br>• Approve<br>• Deny<br>• Send Back<br>• Hold<br>• Budget Check. |

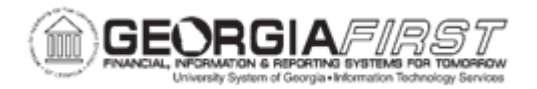

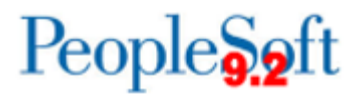

| Description                  | The main difference is the navigation used to reach these approval options.                                                                                                    |
|------------------------------|----------------------------------------------------------------------------------------------------|
|                              | Additionally, when an approver places a travel authorization on<br>hold, it updates the status to "On Hold" on the travel authorization<br>entry form. In the event that the initiating employee, or others with<br>delegated access, wanted to check on the status of the travel<br>authorization, the employee would be able to see that the<br>transaction was put on hold by a specific approver.<br>See <u>business process EX.020.300</u> , Understanding Approval<br>Methods, for additional information. |
| Security Role                | BOR_EX_APPROVAL                                                                                                    |
| Dependencies/<br>Constraints | A Travel Authorization should be created first.                                                                                                    |
| Additional<br>Information    | None.                                                                                                    |

## P<u>rocedure</u>

Below are instructions on how to place a travel authorization on hold.

| Step | Action                                                                                                    |
|------|----------------------------------------------------------------------------------------------------|
| 1.   | Click the NavBar icon.                                                                                                    |
| 2.   | Click the Menu link.                                                                                                    |
| 3.   | Click the Worklist link in the top right corner of the page.                                                                                                    |
| 4.   | View worklist details by clicking the <b>Detail View</b> link. Particularly, this will display the exact time each report was submitted (rather than just the date).                  |
| 5.   | The Worklist appearance can be customized by clicking the Customize button.                                                                                                    |
| 6.   | Transactions which need attention are displayed in the <b>Worklist</b> and can be selected by clicking on an item in the <b>Link</b> column. The following naming convention is used: |
|      | TAApproval - Travel Authorizations<br>ERApproval - Expense Reports<br>CAApproval - Cash Advances                                                                                      |
| 7.   | Click a travel authorization entry (TAApproval) in the Link column.                                                                                                    |

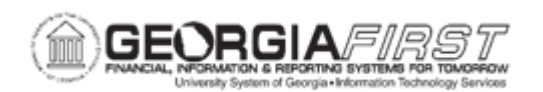

| Step | Action                                                                                                    |
|------|----------------------------------------------------------------------------------------------------|
| 8.   | The Travel Authorization Summary will appear and should be reviewed by the approver for accuracy and compliance to the institution's set rules and regulations.                                                                                                    |
| 9.   | Click the vertical scrollbar to navigate to the bottom of the page.                                                                                                    |
| 10.  | After a travel authorization has been placed On Hold, the text " <b>On Hold</b> " will appear in the <b>Action</b> column of the travel authorization.                                                                                                    |
| 11.  | If the institution uses encumbrance accounting for travel authorizations, a transaction is required to be budget checked before it can be approved. A transaction is <b>NOT</b> required to be budget checked if it is to be <b>Sent Back</b> , <b>Denied</b> , or <b>Placed on Hold</b> . Thus, it is okay to proceed with placing the transaction <b>On Hold</b> if the <b>Budget Status</b> is <b>Not Chk'd</b> . |
| 12.  | To see the <b>Details</b> of the Travel Authorization, can click the <b>Travel Authorization</b><br><b>Detail</b> link.                                                                                                    |
| 13.  | Click the Hold button to place the travel authorization on Hold.                                                                                                    |
| 14.  | Click the <b>OK</b> button.                                                                                                    |
| 15.  | Click the Worklist link at the top right corner of the page.                                                                                                    |
| 16.  | Notice that the transaction continues to be displayed in the <b>Worklist</b> after it is placed <b>On Hold</b> .                                                                                                    |
| 17.  | Click the same travel authorization entry in the Link column to verify the On Hold status.                                                                                                    |
| 18.  | Click the vertical scrollbar to navigate to the bottom of the page.                                                                                                    |
| 19.  | Notice that the text On Hold appears in the Action column.                                                                                                    |